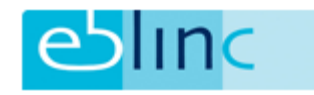

## Werknemer uit dienst

Ga naar: Werknemer > Persoonsgegevens > Dienstverband

| BEDRIJF                           |   |
|-----------------------------------|---|
| Bedrijfsgegevens                  | > |
| Regelingen                        |   |
| Documenten                        | > |
| WERKNEMER                         |   |
| Persoonsgegevens                  | ~ |
| <ul> <li>NAW-gegevens</li> </ul>  |   |
| <ul> <li>Dienstverband</li> </ul> |   |
| Partner                           |   |
| Kinderen                          |   |
| Regeling deelname                 |   |
| Nieuwe medewerker                 |   |
| • Extra velden                    |   |
| Regelingen                        | > |
| 🛃 Formulieren                     | > |
| Documenten                        | > |

## of via de knop op de homepage

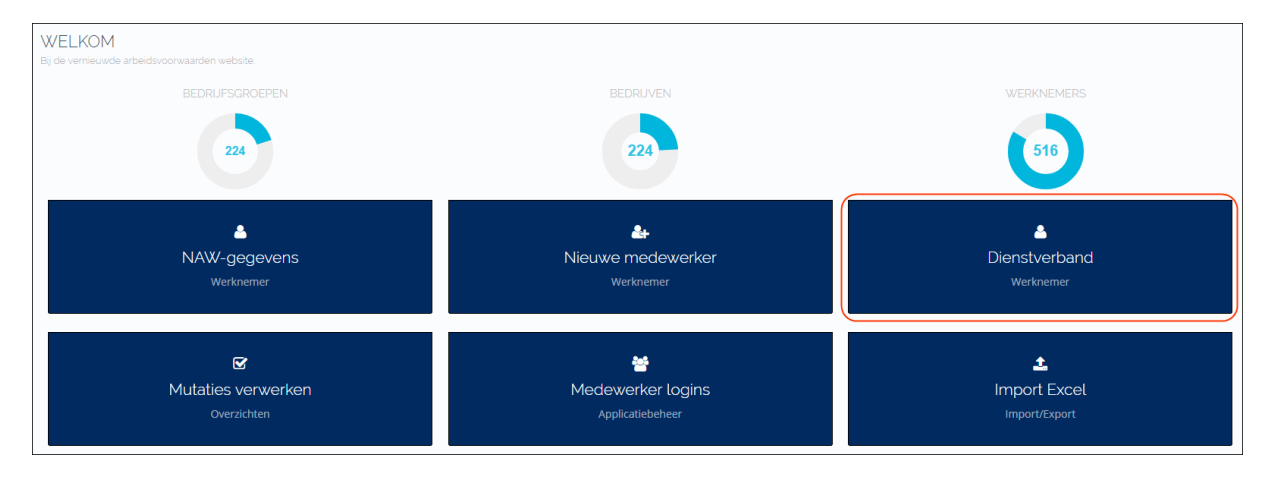

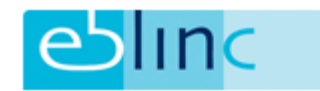

Klik rechtsboven op de knip "Wijzigen". U kunt nu linksonder de "datum uit dienst" invoeren.

| DIENSTVERBAND<br>Her kunt u de dienstverband gegevens van de medewerker aanpassen |          |                                                                                                    |                                       |                        |            |   |  |  |
|-----------------------------------------------------------------------------------|----------|----------------------------------------------------------------------------------------------------|---------------------------------------|------------------------|------------|---|--|--|
| DIENSTVERBAND                                                                     |          |                                                                                                    |                                       |                        |            |   |  |  |
| Personeelsnummer                                                                  |          | Rekeningnummer                                                                                                  |                                       | Vestiging              |            | , |  |  |
| Afdeling                                                                          | •        | Functie                                                                                                    | · ·                                   | Tweede functie         |            | , |  |  |
| Contracttype                                                                      | •        | Contractsoort                                                                                                   |                                       | Proeftijd              |            | , |  |  |
| Manager                                                                           | •        | Ingangsdatum contract                                                                                           | <b>**</b>                             | Einddatum contract     |            | 1 |  |  |
| WIA %                                                                             | 0,00     | Loonschaal                                                                                                    | -                                     | Werkelijk periode sal. | 1.000,00   | 0 |  |  |
| Parttime percentage                                                               | 100.00   | Jaarloon (100%)                                                                                                 | n (100%) 12.960,00 Werkelijk jaarloon |                        | 12.960.00  | 0 |  |  |
| Variabel salaris                                                                  | 0,00     | Var. sal. voor pensioen                                                                                         | 0,00                                  | Datum in dienst        | 01-01-2016 |   |  |  |
| Datum uit dienst                                                                  | <b>(</b> | Wijzigingsdatum                                                                                                 | <b>**</b>                             | Reden uit dienst       |            | , |  |  |
| OPMERKING                                                                         |          | í a constante da la constante da la constante da la constante da la constante da la constante da la constante d |                                       |                        |            |   |  |  |

Als u klaar bent met invullen klik dan op het groene vinkje rechtsboven op de pagina.

## Opnieuw inschieten bij verzekeraar

Bij mutaties, deze mutatie "openen" en klikken op de knop: "Voeg nieuwe medewerker mutatie toe"

Door hier op te klikken ontstaat er weer een volledig verse nieuwe mutatie met de laatste gegevens. De nieuwe mutatie kunt u vervolgens dan verzenden naar de verzekeraar.

| obline                     |   | ATP (Pensioen afd)   Adviseur medewerker 🗧 |                                                 |                              |                    |                                         |                          |            |          | 2        |   |   |
|----------------------------|---|--------------------------------------------|-------------------------------------------------|------------------------------|--------------------|-----------------------------------------|--------------------------|------------|----------|----------|---|---|
|                            |   |                                            |                                                 | AA Plox-IT GROEP             |                    | <ul> <li>A-Info Motion bv: D</li> </ul> | alen, G.J. van           | • Q        | <b>S</b> | ? Ö      | 4 |   |
| <b>107</b> ⊠ 6 <b>≡</b> 40 |   |                                            |                                                 |                              |                    |                                         |                          |            |          |          |   |   |
| -                          |   | MUTATIE<br>Hier vindt u alle i             | informatie met betrekking i                     | tot de mutatie               |                    |                                         |                          |            |          |          |   |   |
| Bedrijfsgegevens           | > |                                            |                                                 |                              |                    |                                         |                          |            |          |          | _ |   |
| Salarissen                 | > |                                            |                                                 |                              | 🗲 🗎 Taal           | toevoegen 🤇 < Workflow t                | toevoegen 📗 🕀 Voeg nieuv | we medewer | rker mu  | atie toe | 2 | Ì |
| Regelingen                 | > |                                            |                                                 |                              |                    |                                         |                          |            | _        | _        | ~ |   |
| Documenten                 | > | 2                                          | DEELNAME REGELI<br>11-10-2017 16:36   ATP (PEN: | NGEN GEWIJZIGD<br>SIOEN AFD) |                    |                                         |                          |            | 6        |          |   |   |
| EMER                       |   |                                            | Bedrijfsgroep                                   | ML67_ML68_BP vergelijk       | Bedrijf            | Compensatie Contour By                  | Medewerker               | Alberda :  | z        |          |   |   |
| Persoonsgegevens           | > |                                            |                                                 |                              |                    |                                         |                          |            |          |          |   |   |
| Regelingen                 | > |                                            | Regeling deelname<br>Pensioenregeling 2         |                              | Oude waarde<br>Nee |                                         | Nieuwe waarde<br>Ja      |            |          |          |   |   |
| Formulieren                | > |                                            |                                                 |                              |                    |                                         |                          |            |          |          |   |   |
| Documenten                 | > |                                            | Mutatie bestaande r                             | nedewerker                   |                    | Nieuwe medewerk                         | ker aanmelden            |            |          |          |   |   |
| CHTEN                      |   |                                            | O Mutatie als HTML ve                           | ersturen                     |                    | Mutatie als tekst ve                    | ersturen                 |            |          |          |   |   |
| Mutaties/Verwerking        | > |                                            | Onderdeel                                       | E-mail koppeling             |                    | Extranet koppeling                      | Verzenden                |            | Actie    |          |   |   |
| Overzichten                | > |                                            | Middelloon-67                                   |                              |                    | Avero                                   |                          |            |          |          |   |   |
| VERZUIM                    |   |                                            |                                                 |                              |                    |                                         | Versturen en Arc         | hiveren    | ⊠ Ve     | rsturen  | ı |   |
| Verlof/Verzuim             | > |                                            |                                                 |                              |                    |                                         |                          |            |          |          |   |   |
| Verlof                     | > |                                            |                                                 |                              |                    |                                         |                          |            |          |          |   |   |